# IBM Cognos - reloading the Café Excel Add-in (for use with BFT)

#### Purpose of change

To ensure that IBM Cognos Analysis for Excel (Café) Add-in is enabled and IBM Cognos (Café) is reading the correct database to pull through figures into Excel. This may be required if there has been a significant change to a user's profile, PC or software upgrade.

#### **Prerequisites**

This fix will only work for users who are already Café users. New users will be required to install Café on their device

## **Actions**

#### Step 1 Make sure that you have Cognos on your PC and that it is enabled

- 1. Open Excel and check that you have IBM Cognos as an option in your main ribbon menu
- 2. Click on File>Options>Add-ins>
- 3. The menu below will appear

| Excel Options        |                                                       |                                                                  | ?                | 3    |
|----------------------|-------------------------------------------------------|------------------------------------------------------------------|------------------|------|
| General              | View and manage Microsoft Office Add-ins.             |                                                                  |                  |      |
| Formulas             |                                                       |                                                                  |                  |      |
| Proofing             | Add-ins                                               |                                                                  |                  |      |
| Save                 | Name 🔺                                                | Location                                                         | Туре             |      |
| language             | Active Application Add-ins                            |                                                                  |                  |      |
| Language             | Analysis ToolPak                                      | C:\x86)\Microsoft Office\Office16\Library\Analysis\ANALYS32.XLL  | Excel Add-in     |      |
| Advanced             | Analysis ToolPak - VBA                                | C:\)\Microsoft Office\Office16\Library\Analysis\ATPVBAEN.XLAM    | Excel Add-in     |      |
|                      | Cognos Office for Excel                               | C:\bm\cognos\Cognos for Microsoft Office\CognosOfficeShim.dll    | COM Add-in       |      |
| Customize Ribbon     | EiS GL Connect                                        | C:\418\AppData\Roaming\Microsoft\Addins\EiSGLConnect804.xll      | Excel Add-in     |      |
| Ouick Access Toolbar | EiS GL Connect                                        |                                                                  | COM Add-in       |      |
|                      | Euro Currency Tools                                   | C:\iles (x86)\Microsoft Office\Office16\Library\EUROTOOL.XLAM    | Excel Add-in     |      |
| Add-ins              | IBM Cognos Office for Excel 2007/2010                 | C:\\cognos\Cognos for Microsoft Office\CognosOfficeShim12.dll    | COM Add-in       |      |
| Trust Contor         | IBM Cognos Office Reporting TM1 Addin                 | C:\ibm\cognos\Cognos for Microsoft Office\CognosOfficeTM1.xll    | Excel Add-in     |      |
| Trust Center         | Inquire                                               | C:\gram Files (x86)\Microsoft Office\Office16\DCF\NativeShim.dll | COM Add-in       |      |
|                      | Microsoft Power Map for Excel                         | C:\16\ADDINS\Power Map Excel Add-in\EXCELPLUGINSHELL.DLL         | COM Add-in       |      |
|                      | Microsoft Power Pivot for Excel                       | C:\DINS\PowerPivot Excel Add-in\PowerPivotExcelClientAddIn.dll   | COM Add-in       |      |
|                      | Microsoft Power View for Excel                        | C:\DDINS\Power View Excel Add-in\AdHocReportingExcelClient.dll   | COM Add-in       |      |
|                      | Solver Add-in                                         | C:\ (x86)\Microsoft Office\Office16\Library\SOLVER\SOLVER.XLAM   | Excel Add-in     |      |
|                      | Inactive Application Add-ins                          |                                                                  |                  |      |
|                      | Microsoft Actions Pane 3                              |                                                                  | XML Expansion Pa | ck   |
|                      | Add-in: IBM Cognos Office Reporting TM1 Addin         |                                                                  |                  |      |
|                      | Publisher: IBM CANADA LIMITED                         |                                                                  |                  |      |
|                      | Compatibility No compatibility information available  |                                                                  |                  |      |
|                      | Lostion: C:\Program Files (x86)\ibm\cognos\Cognos for | r Microsoft Office\CognosOfficeTM1                               |                  |      |
|                      |                                                       |                                                                  |                  |      |
|                      | Description:                                          |                                                                  |                  |      |
|                      |                                                       |                                                                  |                  |      |
|                      | $\sim$                                                |                                                                  |                  |      |
|                      | Manage: Excel Add-ins <u>Go</u>                       |                                                                  |                  |      |
| ]                    |                                                       |                                                                  | OK Ca            | anci |
|                      |                                                       |                                                                  |                  |      |

The blue highlighted **IBM Cognos Office Reporting TM1 Addin** should be in your menu if you are already a café user

- ▶ 4. If this Add-in is not in the menu, you will need to search for the file on your computer.
  - 5. Press the 'Go' Button
  - 6. Press Browse button
  - 7. Go to

C:\Program Files (x86)\ibm\cognos\Cognos for Microsoft Office

Select CognosOfficeTM1.xll which will be towards the bottom of the file explorer and press Open/OK

8. If the add-in is there the click on Go > this will open up another window as shown below

| Add-ins                              | ? ×          |
|--------------------------------------|--------------|
| Add-ins available:                   |              |
| Analysis ToolPak                     | ОК           |
| Analysis ToolPak - VBA               |              |
| Eis GL Connect                       | Cancel       |
| Elis XL Connect                      |              |
| UBM Cognos Office Reporting TM1      | Addin Browse |
| Solver Add-in                        |              |
|                                      | Automation   |
|                                      |              |
|                                      |              |
|                                      |              |
| 1                                    |              |
| 1                                    |              |
| -                                    |              |
|                                      |              |
| - IBM Cognos Office Reporting IM1 Ad | ldin         |
|                                      |              |
|                                      |              |
| 1                                    |              |
| 1                                    |              |
|                                      |              |
|                                      |              |

If the tick is against the Add-In then the formulas will work

- 9. If you are experiencing problems refreshing café data it may be that your reporting Add-in highlighted here is not enabled make sure the box in the window above is ticked
- 10. If you do not have café installed on your machine please contact the IT helpdesk who will help you install the café software.

#### Step 2 Make sure Cognos (café) is linked to the BFT TM1 database

- 1. Launch excel and open a café report
- 2. You will be given the option to add a URL please enter as follows the TM1 database address

### https://TM1.uas.ox.ac.uk

3. If café does not ask for the URL it can be added manually as follows

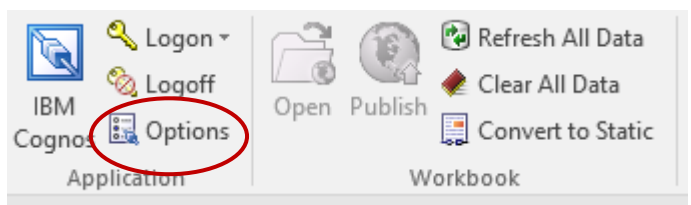

From the main Excel Café menu shown above select Options which will open the menu below. Make sure that the 'BFT' option is there and if not click on the Add button and use the URL above to manually add the link to the TM1 database

| Options                           |                                                                                        |                                                     | _                                                                       |        | × |
|-----------------------------------|----------------------------------------------------------------------------------------|-----------------------------------------------------|-------------------------------------------------------------------------|--------|---|
| IBM Cognos<br>IBM Cognos Analysis | Startup application IBM Cognos Analysis Show IBM Cognos welcome pag IBM Cognos Systems | ye                                                  |                                                                         |        | ^ |
|                                   | Friendly Name<br>BFT<br>https://tm1.uas.ox.ac.uk:443/                                  | Datasource Type<br>IBM Cognos TM1<br>IBM Cognos TM1 | System URL<br>HTTPS://tm1.uas.ox.ac.uk<br>https://tm1.uas.ox.ac.uk:443/ |        |   |
|                                   | Add Edit                                                                               | Delete                                              |                                                                         |        | ~ |
|                                   |                                                                                        |                                                     | ОК                                                                      | Cancel |   |

4. Restart Excel to make the Café report work

#### Step 3 – set up Cognos with the BFT settings

- 1. Launch excel and open a café report
- 2. Click Options from the main Excel Café menu shown above
- 3. Select IBM Cognos Analysis from the left hand menu
- 4. Ensure the following boxes are ticked

| E Options           |                                                                          |      | $\times$ |
|---------------------|--------------------------------------------------------------------------|------|----------|
| IBM Cognos          | Application Settings                                                     |      | ^        |
| IBM Cognos Analysis | Load most recently used system and package<br>Member display count limit |      |          |
|                     | Crosstab or List Settings                                                |      |          |
|                     | Show system and package information in crosstab and list sheet           |      |          |
|                     | Assign crosstab or list starting cell                                    |      |          |
|                     | Preserve user formulas                                                   |      |          |
|                     | Hide refresh confimation for each worksheet and workbook                 |      |          |
|                     | Hide commit confimation                                                  |      |          |
|                     | Data display row limit                                                   |      |          |
|                     | Expand member limit<br>200 🚖                                             |      |          |
|                     | Grouping option<br>Merge Cells                                           |      |          |
| Formula Settings    |                                                                          |      |          |
|                     | Expand with double dick                                                  |      |          |
|                     | Data object cell limit<br>250 🚖                                          |      |          |
|                     | Processing time limit(milliseconds)                                      |      | ~        |
|                     | OK                                                                       | Cano | :el      |

5. Restart Excel